# Памятка регистрации в личном кабинете

## абитуриента ДГТУ

### 1.<u>https://abiturient.donstu.ru/</u> 2.

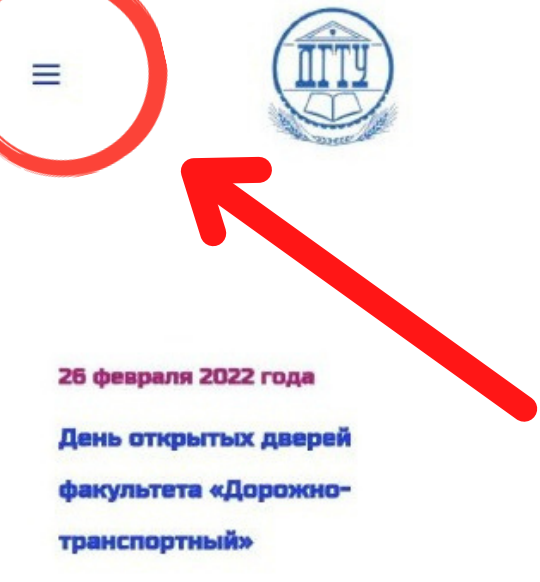

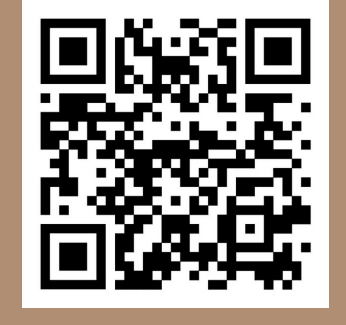

| ЛИЧНЫЙ КАБИНЕТ     |
|--------------------|
| школы и колледжи   |
| ВЫСШЕЕ ОБРАЗОВАНИЕ |
| подкурсы           |

5. Заполняем поля
в регистрации.
И проверяем почту,
туда приходит пароль

#### Регистрация

Создайте учетную запись на платформе

## 3. Авторизация Е-Mail Пароль Войти Регистрация

#### Основная информация

6.

Для доступа к личному кабинету заполните следующую информацию:

| Телефон       |   |
|---------------|---|
| Дата рождения |   |
| Гражданство   | * |
| Страна        | - |

#### Регистрация

Создайте учетную запись на платформе

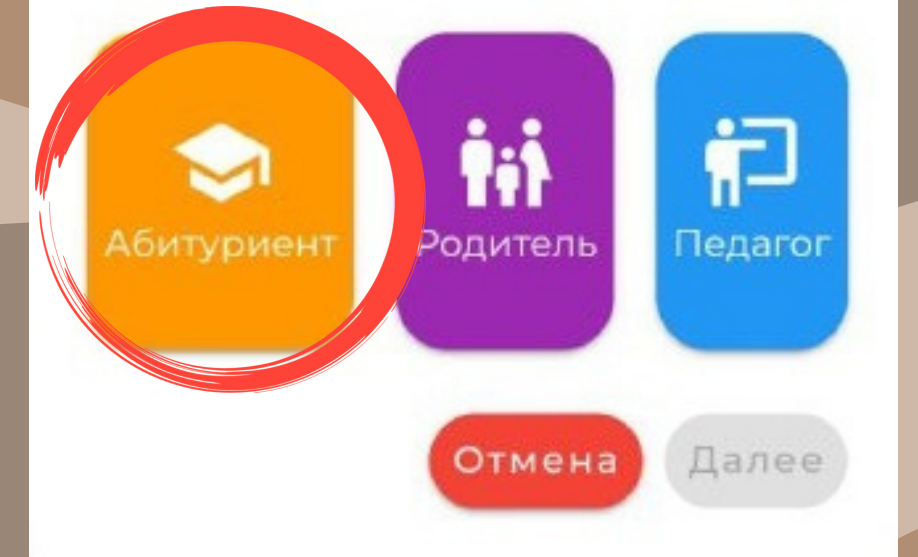

#### Мы в соцсетях:

### 7.

4.

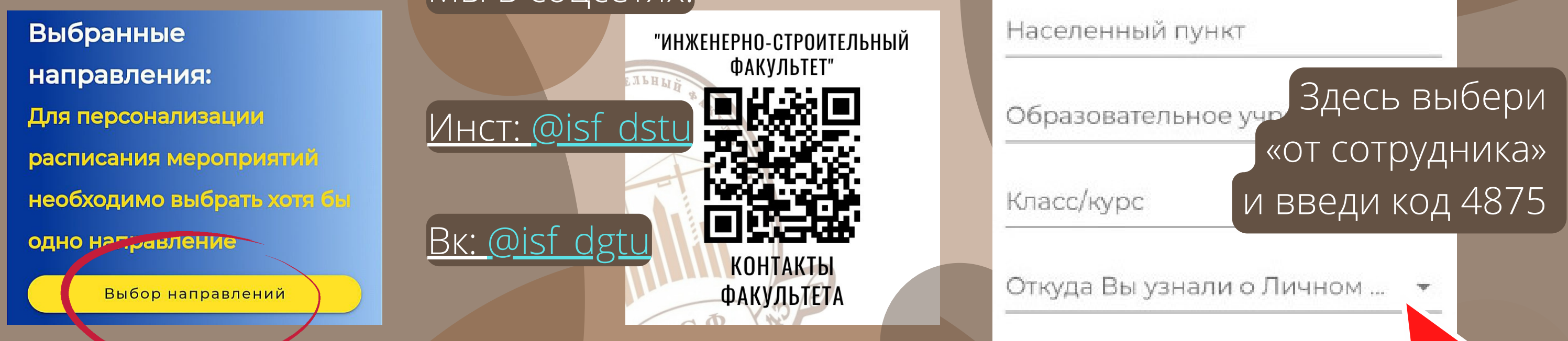

### 8. ВЫБИРАЕМ НАПРАВЛЕНИЯ (СТАВИМ ГАЛОЧКИ), СОХРАНЯЕМ И ВЫБИРАЕМ ПРИОРИТЕТНОЕ

08.03.01 Строительство (Строительное

 материаловедение и контроль качества в промышленном и гражданском строительстве)

08.03.01 Строительство

 (Таможенная и судебная экспертиза строительных материалов и изделий)

08.03.01 Строительство (Теплогазоснабжение и

- вентиляция ) 08.03.01 Строительство
- (Технический контроль и экспертиза в стройиндустрии)

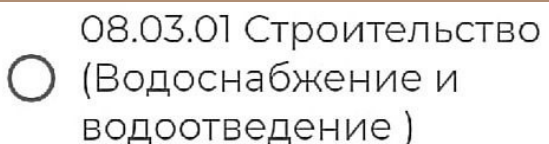

08.03.01 Строительство (-

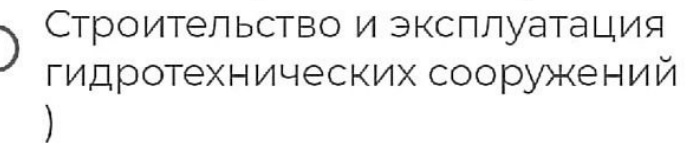

08.03.01 Строительство (Проектирование и

 строительство инженерных систем альтернативной энергетики )

08.03.01 Строительство (Производство строительных материалов, изделий и конструкций) 27.03.01 Стандартизация и метрология (Менеджмент качества, стандартизация и сертификация)

29.03.04 Технология художественной обработки

 материалов (Техническая эстетика в проектировании и градостроительстве)

29.03.04 Технология художественной обработки

 материалов (Техническая эстетика и материалы в архитектуре, реставрации и строительстве)